Extensive Reading Placement Test and Reading Levels in Xreading: Information and Tutorial

The *Extensive Reading Placement Test* has been integrated into Xreading. The test quickly provides students with an *Xreading Reading Level* which corresponds to the level of books in the Xreading library.

This document gives information about the test and explains how the reading level that the test provides for each student can then be used within Xreading.

# Updated for 2019

# **General Information**

- 1. The placement test was developed by, and belongs to, Tom Robb. Xreading is only making use of it. This means that when students take the test, they will be redirected to the placement test website, although this is done seamlessly in Xreading so users will not notice. If you want to give feedback, please contact Tom at *tomrobb@gmail.com*
- 2. The test was designed to be reasonably accurate while at the same time, quick (about 10 minutes) and easy for students to take.
- 3. The test was piloted by several hundred students, but that is a relatively small number for a norm-referenced test. Currently it correlates at 0.65 with both the TOEIC and the TOEFL. While these correlations are not very high, it's important to remember that those tests measure *intensive*, not *extensive* reading. As more data is collected, the test (including item-weighting and level-mapping) may be improved.
- 4. Scores may be affected by students' reading speed and comfort with game-like activities.
- 5. If you are able to share your students' placement test results and a standard test score (TOEIC, TOEFL, etc.), that will be helpful for improving the test. Tom just needs the two scores along with their Xreading user-name.

- 6. Assigning students a reading level can help them search for appropriate books in the library, and it gives them goals to work towards. However, it does not restrict the books they can see in the library. If you want to restrict available books by students' levels, you need to indicate that in *Assignment Settings* (as explained later in the tutorial).
- 7. You may find that the reading level students are assigned is relatively low compared to their performance on the test. This is by design as extensive reading is supposed to be relatively easy. Additionally the way level advancement works in Xreading, if a student is placed at too low of a level, he or she can easily move up to the correct level. Also, as explained in the tutorial, you can always manually change a student's level.
- 8. You can also allow a student to retake the test, however, this is not recommended unless the student had a technical problem while taking the test the first time. The test is designed for placement purposes, and should not be used for diagnostic or summative assessment. Those kinds of tests may be coming later.
- 9. Teachers are encouraged to see the test themselves before requiring it for their students. To see the test, go to: <u>https://langconcepts.com/sc5</u>. The access code is *GOKSLL* and you can put anything in the Name/Email field. This is the Mreader version of the test, so it gives the results as an Mreader level (1 to 9). When students take the test in Xreading, it will give students their Xreading Reading Level (1 to 14).

|                                                                                                    | ho too         |                             |              | Classe       |                 | <b>~</b>      |                            |                      |                           |                          | Y Y                        |
|----------------------------------------------------------------------------------------------------|----------------|-----------------------------|--------------|--------------|-----------------|---------------|----------------------------|----------------------|---------------------------|--------------------------|----------------------------|
| o turn on t                                                                                                    | the tes        | t, go t                     | othe         | Classe       | es pa           | ge.           |                            |                      |                           | My Account               | / Contact / 🚒 Englis       |
|                                                                                                    |                |                             |              |              |                 |               |                            |                      |                           | Welcome Paul             | Goldberg                   |
| ading.com                                                                                                    |                |                             |              | Press        | the             | Placer        | nent T                     | Post                 |                           |                          |                            |
| ses Assignments                                                                                                | Students L     | ibrary Inst                 | titution My  |              | une<br>         |               |                            |                      |                           |                          |                            |
|                                                                                                    |                |                             |              | butto        | n, th           | ien (         | see ne                     | ext slide            | e).                       |                          |                            |
| sses                                                                                                    |                |                             |              |              |                 |               |                            |                      |                           |                          |                            |
| ester/Session: Cla                                                                                             | asses:         | Fro                         | m: To        | :            |                 |               |                            |                      |                           |                          |                            |
| ▼ A                                                                                                    | ctive Classes  | •                           |              |              | io Clear        |               |                            |                      |                           | Search for Stu           | dent                       |
| Class Data Settings                                                                                            |                |                             |              |              |                 |               |                            |                      | Placement Te              | st Add Class             | Download Dat               |
| Display 30 V Showing resu                                                                                      | lts 1 - 3 of 3 |                             |              |              |                 |               |                            |                      |                           |                          | Previous Next              |
| <u>Class Nar</u>                                                                                               | ne             | <u>Semester/</u><br>Session | Open Date    | Close Date   | <u>Students</u> | Reading Level | Assignments<br>Open/Closed | Books<br>Avg & Total | Words Read<br>Avg & Total | Read Time<br>Avg & Total | Listen Time<br>Avg & Total |
| 19-S Great Writers<br>Paul Goldberg<br>Enrollment Code: SVD4L5F<br>Placement Test: Off<br>Class Status: Active | 2 🗅 🗊          | 2019<br>Spring              | Jan 20, 2019 | Jul 31, 2019 | 3               | 4.0           | 1/1<br><u>See All</u>      | 0.3<br>1             | 0<br>0                    | 0<br>00:00:00            | 00:00:00                   |
| Beatles C<br>Paul Goldberg<br>Enrollment Code: R72P72L<br>Placement Test: Off<br>Class Status: Active          | 2 🗅 🗊          | 2018<br>Spring-F<br>all     | Feb 7, 2018  | Jun 30, 2019 | 7               | 2.4           | 2/41<br><u>See All</u>     | 16.6<br>116          | 13,369<br>93,585          | 00:08:58<br>01:02:44     | 00:10:26                   |
| FOP Class<br>Paul Goldberg<br>Enrollment Code: 10CQ8JG<br>Placement Test: Off<br>Class Status: Active          | 2 🗅 🗊          | 2014-Spr<br>ing             | Aug 9, 2014  | Dec 31, 2019 | 29              | 0.3           | 1/13<br><u>See All</u>     | 16.2<br>470          | 61,679<br>1,788,678       | 03:32:23<br>102:39:03    | 00:57:35                   |
|                                                                                                    |                |                             |              | Average      | 13.0            | 22            | 1.3 per student            | 11.0                 | 25016.0                   | 01:13:47                 | 00:00:40                   |
|                                                                                                    |                |                             |              | Average      | 10.0            | L.L           | 18.3 per class             | 195.7                | 627421.0                  | 03:20:55                 | 00.22.40                   |

Previous Next

-

Select the classes in which you want students to take the placement test.

The next time students in the class press the *Add Book* button they will automatically be directed to the test. Any students who have already taken the test, will not be required to take it again.

| Classes                                                                                                    |                             |             |                      |                               |                               | _                                 |                      |                           |                          |                            |
|----------------------------------------------------------------------------------------------------|-----------------------------|-------------|----------------------|-------------------------------|-------------------------------|-----------------------------------|----------------------|---------------------------|--------------------------|----------------------------|
| Semester/Session: Classes:                                                                                                    | Fro                         |             | Check the box to to  | Placement<br>urn on the Place | t Test<br>cement Test for the | at class.                         |                      |                           |                          |                            |
| All   Active Classes                                                                                                    | v                           | 19          | -S Great Writers     |                               |                               | •                                 |                      |                           | Search for Stud          | dent Go                    |
| Class Data Settings                                                                                                    |                             | Be          | eatles C<br>DP Class |                               |                               | - 1                               |                      |                           |                          | Download Data              |
| Display 30 ▼ Showing results 1 - 3 of 3                                                                                            |                             |             |                      |                               |                               | - 1                               |                      |                           |                          | Previous Next              |
| Class Name                                                                                                    | <u>Semester/</u><br>Session | Ope         |                      |                               |                               |                                   | Books<br>Avg & Total | Words Read<br>Avg & Total | Read Time<br>Avg & Total | Listen Time<br>Avg & Total |
| 19-S Great Writers         Paul Goldberg         Enrollment Code: SVD4L5F         Placement Test: Off         Class Status: Active | 2019<br>Spring              | Jan :       |                      |                               |                               |                                   | 0.3<br>1             | 0                         | 0<br>00:00:00            | 00:00:00                   |
| Beatles C<br>Paul Goldberg<br>Enrollment Code: R72P72L<br>Placement Test: Off<br>Class Status: Active                              | 2018<br>Spring-F<br>all     | Feb         |                      |                               | S                             | ave Cancel                        | 16.6<br>116          | 13,369<br>93,585          | 00:08:58<br>01:02:44     | 00:10:26                   |
| FOP Class<br>Paul Goldberg<br>Enrollment Code: 10CQ8JG<br>Placement Test: Off<br>Class Status: Active                              | 2014-Spr<br>ing             | Aug 9, 2014 | Dec 31, 2019         | 29                            | 0.3                           | 1/13<br><u>See All</u>            | 16.2<br>470          | 61,679<br>1,788,678       | 03:32:23<br>102:39:03    | 00:57:35                   |
|                                                                                                    |                             |             | Average              | 13.0                          | 2.2                           | 1.3 per student<br>18.3 per class | 11.0<br>195.7        | 25016.0<br>627421.0       | 01:13:47<br>03:20:55     | 00:22:40                   |
|                                                                                                    |                             |             | Total                | 39                            | 6.7                           | 4/55                              | 33.1<br>587          | 75,048<br>1,882,263       | 03:41:21<br>10:02:44     | 01:08:01                   |

Previous Nex

Q

Goldber

Students' *Reading Level is* displayed on the *Reading Data* page.

Note that this is their "current" level which will increase over time (hopefully!). To see their "original" levels and test scores go to the *Student Info* tab.

| lass Summar     | у                            |         |                  |                  |                |                    |               |                    |                              |                          |                                |                                |                          |             |                |
|-----------------|------------------------------|---------|------------------|------------------|----------------|--------------------|---------------|--------------------|------------------------------|--------------------------|--------------------------------|--------------------------------|--------------------------|-------------|----------------|
| now Students :  | Show data for:               |         |                  | rom: T           | <b>o</b> :     |                    |               |                    |                              |                          |                                |                                |                          |             |                |
| R Seminar Class | ▼ All Classes                |         | •                |                  |                | G                  | Clea          | r                  |                              |                          |                                | Se                             | earch for S              | tudent      |                |
| Reading Data    | Student Info                 | Level I | nfo              |                  |                |                    |               |                    |                              |                          |                                | Export Da                      | ita to Exce              | I ,         | Add Student    |
| Display 30 V    | Showing results 1 - 30 of 90 |         |                  |                  |                |                    |               |                    |                              |                          |                                | Previou                        | us <mark>1</mark> 2      | 3 Ne        | ext Last       |
|                 | <u>Student</u>               | Student | Reading<br>Level | <u>Classes</u>   | Books<br>Added | Books<br>Completed | Words<br>Read | Avg. Book<br>Level | Read Time<br>( <u>h:m:s)</u> | Read Speed<br>(Word/Min) | Listen Time<br>( <u>h:m:s)</u> | <u>Quizzes</u><br><u>Taken</u> | <u>Quizzes</u><br>Passed | Quiz<br>Avg | Book<br>Rating |
| <u>T61</u>      | D 🗇                          |         | N/A              | ER Seminar Class | 0              | 0                  |               |                    |                              | 0.0                      | 00:00:00                       | 0                              | 0                        | 0.0         | 0              |
| <u>T62</u>      | D 🗊                          |         | N/A              | ER Seminar Class | 0              | 0                  |               |                    |                              | 0.0                      | 00:00:00                       | 0                              | 0                        | 0.0         | 0              |
| <u>T63</u>      | D 🗊                          |         | N/A              | ER Seminar Class | 0              | 0                  |               |                    |                              | 0.0                      | 00:00:00                       | 0                              | 0                        | 0.0         | 0              |
| <u>T64</u>      | D 🗊                          |         | N/A              | ER Seminar Class | 0              | 0                  |               |                    |                              | 0.0                      | 00:00:00                       | 0                              | 0                        | 0.0         | 0              |
| <u>T65</u>      | D 🗊                          |         | N/A              | ER Seminar Class | 0              | 0                  |               |                    |                              | 0.0                      | 00:00:00                       | 0                              | 0                        | 0.0         | 0              |
| <u>T66</u>      | D 🗊                          |         | N/A              | ER Seminar Class | 0              | 0                  |               |                    |                              | 0.0                      | 00:00:00                       | 0                              | 0                        | 0.0         | 0              |
| <u>T67</u>      | D 🗊                          |         | N/A              | ER Seminar Class | 0              | 0                  |               |                    |                              | 0.0                      | 00:00:00                       | 0                              | 0                        | 0.0         | 0              |
| <u>T68</u>      | D 🗊                          |         | N/A              | ER Seminar Class | 0              | 0                  |               |                    |                              | 0.0                      | 00:00:00                       | 0                              | 0                        | 0.0         | 0              |
| <u>T69</u>      | D 🗊                          |         | N/A              | ER Seminar Class | 0              | 0                  |               |                    |                              | 0.0                      | 00:00:00                       | 0                              | 0                        | 0.0         | 0              |
| <u> 770</u>     | D 🗊                          |         | N/A              | ER Seminar Class | 0              | 0                  |               |                    |                              | 0.0                      | 00:00:00                       | 0                              | 0                        | 0.0         | 0              |
|                 |                              |         |                  |                  |                |                    |               |                    |                              |                          |                                |                                |                          |             |                |

•

 $\mathbf{T}$ 

| xreading.c       | com                                           |            |                 |                    | On th        | o Stur                  | lant Info ta                    | b aro stu                     | Welcome                  | e Paul Goldberg             |
|------------------|-----------------------------------------------|------------|-----------------|--------------------|--------------|-------------------------|---------------------------------|-------------------------------|--------------------------|-----------------------------|
| Classes A        | ssignments Studen                             | ts Libra   | ary Inst        | itution M          | place        | ment                    | test scores                     | and origi                     | inal leve                | els.                        |
| Class Sumr       | mary                                          |            |                 |                    |              |                         |                                 |                               |                          |                             |
| Show Students :  | Show data fo                                  | r.         | Fror            | n:                 | To:          |                         |                                 |                               |                          |                             |
| ER Seminar Class | ▼ All Class s                                 |            | •               |                    | Ê            | Go Clea                 |                                 |                               | Search                   | for Student                 |
| Reading Dat      | ta Student Info                               | Level In   | fo              |                    |              |                         |                                 |                               |                          | Export Data to Exce         |
| Display 30       | <ul> <li>Showing results 1 - 30 of</li> </ul> | 90         |                 |                    |              |                         |                                 |                               | Previous 1               | 2 3 Next Last               |
|                  | Student                                       | Student ID | <u>Username</u> | <u>Last Log In</u> | Last Log Out | Placement<br>Test Score | Account<br>Status               | Subscription<br>Status        | Pending<br>Subscriptions | <u>Resend link</u><br>Login |
| <u>779</u>       | 2                                             |            | XR-T79          |                    |              |                         | Active<br>(Since: May 04, 2018) | Active<br>(Exp: Jun 04, 2018) | No                       | Login as student            |
| <u>T61</u>       | D 🗊                                           |            | XR-T61          |                    |              |                         | Active<br>(Since: May 04, 2018) | Active<br>(Exp: Jun 04, 2018) | No                       | Login as student            |
| <u>T62</u>       | 2                                             |            | XR-T62          |                    |              |                         | Active<br>(Since: May 04, 2018) | Active<br>(Exp: Jun 04, 2018) | No                       | Login as student            |
| <u>T63</u>       | D 🗊                                           |            | XR-T63          |                    |              |                         | Active<br>(Since: May 04, 2018) | Active<br>(Exp: Jun 04, 2018) | No                       | Login as student            |
| <u>T64</u>       | 2                                             |            | XR-T64          |                    |              |                         | Active<br>(Since: May 04, 2018) | Active<br>(Exp: Jun 04, 2018) | No                       | Login as student            |
| <u>T65</u>       | ش 😥                                           |            | XR-T65          |                    |              |                         | Active<br>(Since: May 04, 2018) | Active<br>(Exp: Jun 04, 2018) | No                       | Login as student            |
| <u>T66</u>       | 2                                             |            | XR-T66          |                    |              |                         | Active<br>(Since: May 04, 2018) | Active<br>(Exp: Jun 04, 2018) | No                       | Login as student            |
| <u>T67</u>       | D 🗇                                           |            | XR-T67          |                    |              |                         | Active<br>(Since: May 04, 2018) | Active<br>(Exp: Jun 04, 2018) | No                       | Login as student            |

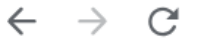

Q 🕁 🕑

Ŧ

#### Email: info@xreading.com

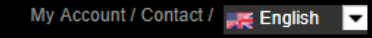

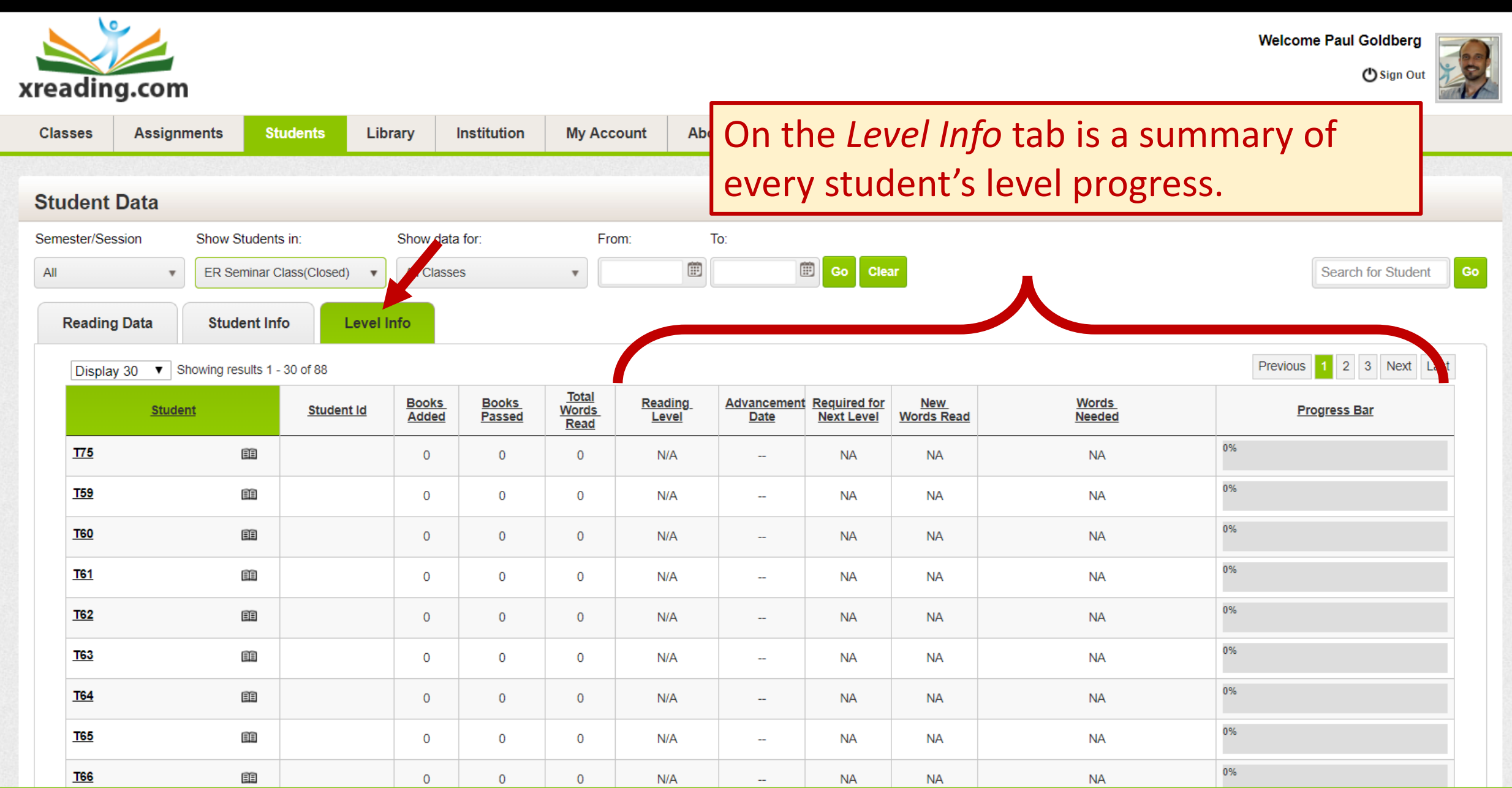

| Email: inf | io@xreading.                                                                                                    | .com                             | To change a<br>student and<br>Note that in | a studen<br>d then go<br>f a stude | nt's reading level, or allow them to retake the test, select the<br>go to the <i>Reading Level</i> tab.<br>ent's level is decreased, they will lose any words they have read |                      |                |               |               |          |           |     |  |  |
|------------|----------------------------------------------------------------------------------------------------|----------------------------------|--------------------------------------------|------------------------------------|----------------------------------------------------------------------------------------------------|----------------------|----------------|---------------|---------------|----------|-----------|-----|--|--|
| Clas       | sses                                                                                                    | Assignments                      | towards the                                | e next ie<br>Lucadius              | ever (i.e. their progress bar will be reset to zero). However,                                                                                                    |                      |                |               |               |          |           |     |  |  |
| Stud       | dent:                                                                                                    | Ringo Starr 30<br>Student 4 of 7 | their actua                                | l reading                          | data                                                                                                    | (vvorc               | іѕ кеаа, ке    | ading IIn     | ne, etc.) v   | viii not | be affect | ea. |  |  |
| Вс         | ook Data                                                                                                    | User Logs                        | Ratings & Reviews                          | Account Info                       | Profile                                                                                                    | Genres               | Manage Classes | Reading Level | Subscriptions |          |           |     |  |  |
|            | Manage Student Reading Level Ringo Starr Important: If you decrease a student's reading level, the number of New Words will automatically be changed to zero. However, you can then modify New Words by pressing the edit icon. |                                  |                                            |                                    |                                                                                                    |                      |                |               |               |          |           | _   |  |  |
|            | Reading Le                                                                                                    | evel :                           |                                            | 6                                  | 5                                                                                                    |                      |                | •             |               |          |           |     |  |  |
|            | Words req                                                                                                    | uired for advancem               | ent to next level :                        | 6                                  | 0000                                                                                                    |                      |                |               | 0             |          |           |     |  |  |
|            | New Word                                                                                                    | s (number of words               | students has read towards                  | next level) :                      | 0                                                                                                    |                      |                |               |               |          |           |     |  |  |
|            | Words Nee                                                                                                    | eded (words studen               | t needs to read to reach ne                | xt level) : 6                      | 60000                                                                                                    |                      |                |               |               |          |           |     |  |  |
|            | Placement Test Score/Level :                                                                                                    |                                  |                                            |                                    |                                                                                                    | 546 ( 6 ) Reset Test |                |               |               |          |           |     |  |  |

Ŧ

## My students have Reading Levels... now what?

Having a reading level provides students with two main benefits:

- 1. It gives students some guidance in choosing books at the right level. The 14 reading levels match the 14 levels of books in Xreading. At the end of this document you can see a list of levels and which books correspond to each level.
- 2. It gives them a short-term, achievable goal (i.e. goal of reaching the next level).

It's important to understand that having a reading level does not automatically restrict the books students can see in the library. If you want to restrict the levels of books students can access by their reading level, you need to change the *Assignment Settings* (as shown on the next page).

If you want to restrict the books students can see in the library by their reading level, change the setting *Restrict books by a student's Reading Level* from *No* to *Yes*. You will then see settings for selecting the number of levels above and number of levels below.

| Classes    | Assignments     | Students | Library | Institution | My Account                                           | About XL ading                                          |                                          |                             |
|------------|-----------------|----------|---------|-------------|------------------------------------------------------|---------------------------------------------------------|------------------------------------------|-----------------------------|
|            |                 |          |         |             |                                                      |                                                         |                                          |                             |
| d an A     | Assignment      |          |         |             |                                                      |                                                         |                                          |                             |
| Assignme   | ent Information |          |         |             | Assignment Setting                                   | Library Access                                          |                                          |                             |
| ssignment  | t Name* :       |          |         |             | General Settings                                     |                                                         |                                          |                             |
| Open Date' | * -             |          |         |             | Restrict books by a si                               | udent's Reading Level :                                 | Yes                                      | • 0                         |
|            | Ē               |          |         |             | Levels availal<br>Reading Leve                       | ble above a student's<br>Il :                           | 1                                        | •                           |
| īme :      |                 |          |         |             | Levels availal<br>Reading Leve                       | ble below the student's                                 | 1                                        | •                           |
| 12am       |                 | 01       |         | •           | Notice: if you restrict bo<br>have too few or even n | oks by a students Reading Level, we sugge<br>o options. | est you don't restrict the library below | otherwise some students may |
| lose Date  | * :             |          |         |             | Allow student to acce                                | ss books after an assignment closes:                    | Yes                                      | <b>v</b>                    |
|            |                 |          |         |             | Allow students to take                               | e quizzes after an assignment closes:                   | Yes                                      | •                           |
| îme :      |                 |          |         |             | Reader/Audio Play                                    | er Settings                                             |                                          |                             |
| 11pm       | •               | 59       |         | •           | Text and Audio Acces                                 | sibility:                                               | Allow Text and Audio                     | •                           |
| lessage :  |                 |          |         |             | Inactivity Timer :                                   |                                                         | 2 min                                    | •                           |
|            |                 |          |         |             | Library Access Or                                    | tingo                                                   |                                          |                             |

# How many words do students need to read to advance to the next level?

The number of words a student needs to read to advance to a higher reading level varies by the current level of the student. At the lower levels, less words are needed than at higher levels. For example, to advance from Level 1 to Level 2 requires reading 5000 words while to advance from Level 10 to Level 11 requires 160,000 words. These differences reflect the estimated amount of time and effort a student at their level is able to make.

The actual number of words is based on a simple mathematical formula:

## number of books x average number of words in books at that level

Because the average number words in a book increases as the level increases, the number of required words increases, even as the number of books remains constant. In other words, the average level 1 book has 500 words, so ten books at Level 1 is 5000 words, while the average level 10 book has 16,000 words resulting in 160,000 words needed to advance.

The default for number of books is set to 10, however, the institution can change this number (as shown on the next page), and as a result the number of words needed at each level is modified automatically.

# **Modifying Reading Level Settings**

Level 6 to Level 7

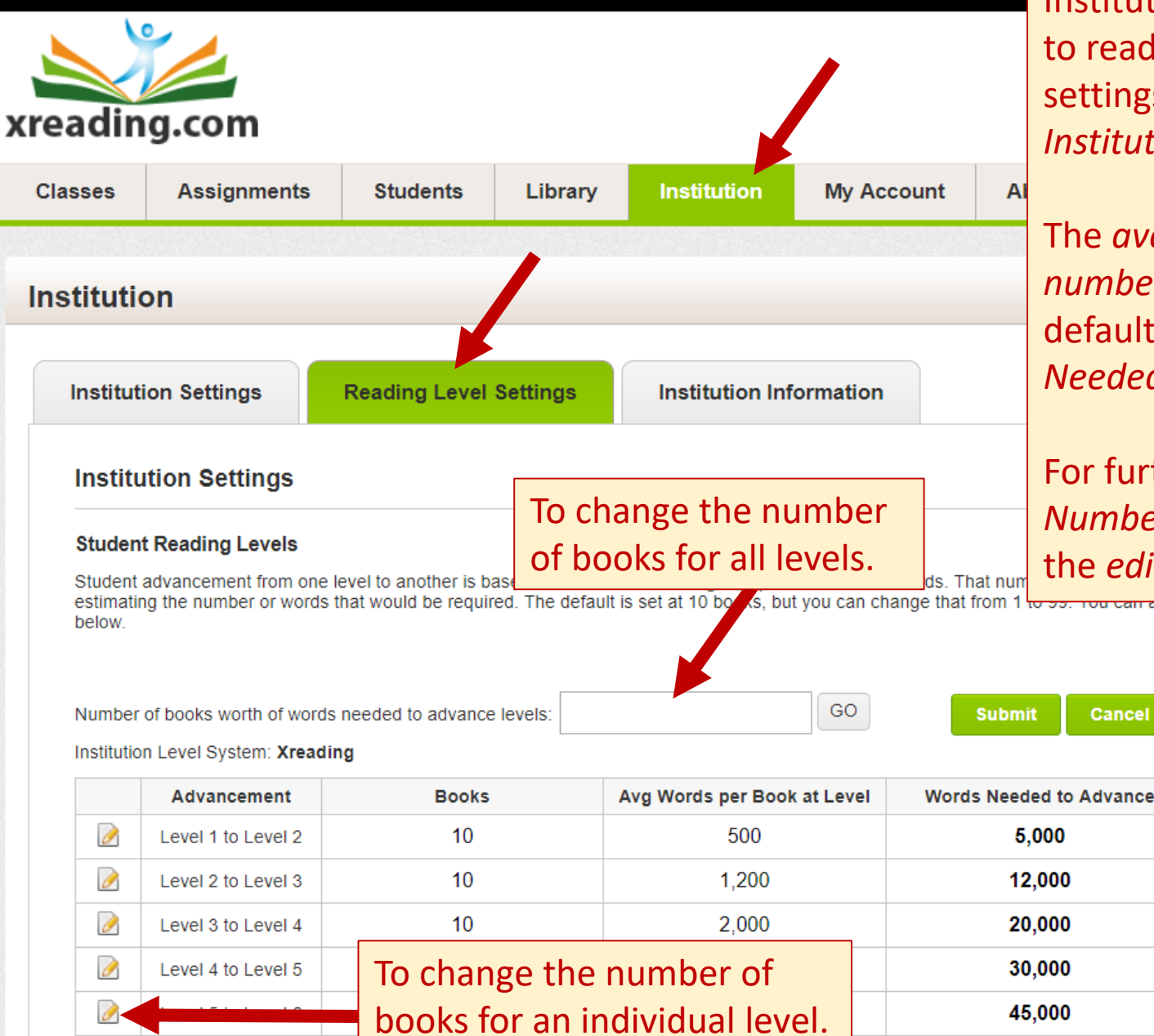

10

6,000

Institutions can manage the number of words students need to read in order to advance to the next reading level. The settings for this are on the *Reading Level Settings* tab of the *Institution* page.

The *average number of words per book* is fixed, but the number of books can be increased or decreased from the default of 10. When that happens, the Number of Words *Needed* at all levels is automatically updated.

For further customization, the institution can change the *Number of Words Needed* for any specific level by pressing the *edit* icon next to that level.

Cancel

60,000

| Level | Avg no words | Level | Avg no words |
|-------|--------------|-------|--------------|
| 1     | 500          | 8     | 10000        |
| 2     | 1200         | 9     | 13000        |
| 3     | 2000         | 10    | 16000        |
| 4     | 3000         | 11    | 20000        |
| 5     | 4500         | 12    | 24000        |
| 6     | 6000         | 13    | 28000        |
| 7     | 8000         | 14    | 35,000       |

#### What do students have to do? Because the student side of the placement test is so simple, we have not created a tutorial, but the following slides shows you what students will see after they log in. xreading.com Home My Books Assignments My Account About Xreading Classes Home You have no recent books. Go to your Assignments and choose one. Status & Ranking Added Books **Passed Books** Words Read Read Time Quiz Average Reading Level Words for Next Level Words Needed Progress NA 0 0 0 00:00:00 NA NA NA \_\_\_\_\_ Active Assignments See all Assignments Restrict Library **Completed Books** Assignment Restrict Reader **Checked Out** Avg Quiz Score Message Extensive Reading 3 Add Book FOP Class No No No Quiz Dec 31, 2018 The first time a students log in and press the Add Book button, they will be prompted to take the placement test (see next page).

Dec 31, 2018

### When they press the *Start Placement Test* button they are automatically redirected to the Placement Test website.

| eading.       | com          |                      |                |                                                                  |                                                        |                                                           |                                            |                                |    |                 | () Sign Out    |  |
|---------------|--------------|----------------------|----------------|------------------------------------------------------------------|--------------------------------------------------------|-----------------------------------------------------------|--------------------------------------------|--------------------------------|----|-----------------|----------------|--|
| lome My       | Books C      | lasses               | Assignm        | ents My                                                          | Account                                                | About Xrea                                                | ading                                      |                                |    |                 |                |  |
|               |              |                      |                |                                                                  |                                                        |                                                           |                                            |                                |    |                 |                |  |
| ome           |              |                      | W              | /elcome to X                                                     | reading                                                |                                                           |                                            |                                |    |                 |                |  |
| Status & Ra   | anking       |                      | Yo<br>to<br>Yo | our instructor has r<br>determine your Re<br>ou will not be able | equired you to t<br>eading Level. T<br>to add any bool | take the Extensi<br>he test takes ab<br>ks until you take | ve Reading P<br>out 15 minute<br>the test. | acement Test<br>s to complete. |    |                 |                |  |
| Added Books   | Passed Books | Words Re             | ad Rea         |                                                                  |                                                        | Start Plac                                                | cement Test                                | Close                          | ed | Progre          | SS             |  |
| 0             | 0            | 0                    | 00             |                                                                  |                                                        |                                                           |                                            |                                | NA | -               |                |  |
| Active Assi   | gnments      | <u>See all Assig</u> | nments         |                                                                  |                                                        |                                                           |                                            |                                |    |                 |                |  |
| Extensive Pee | Assignment   |                      | R              | estrict Library                                                  | Restric                                                | t Reader                                                  | Message                                    | Checked O                      | ut | Completed Books | Avg Quiz Score |  |
| FOP Class     |              |                      |                | No                                                               | Ν                                                      | No                                                        |                                            |                                |    |                 | No Quiz        |  |

#### They should read the instructions, and then to press the *Start* button.

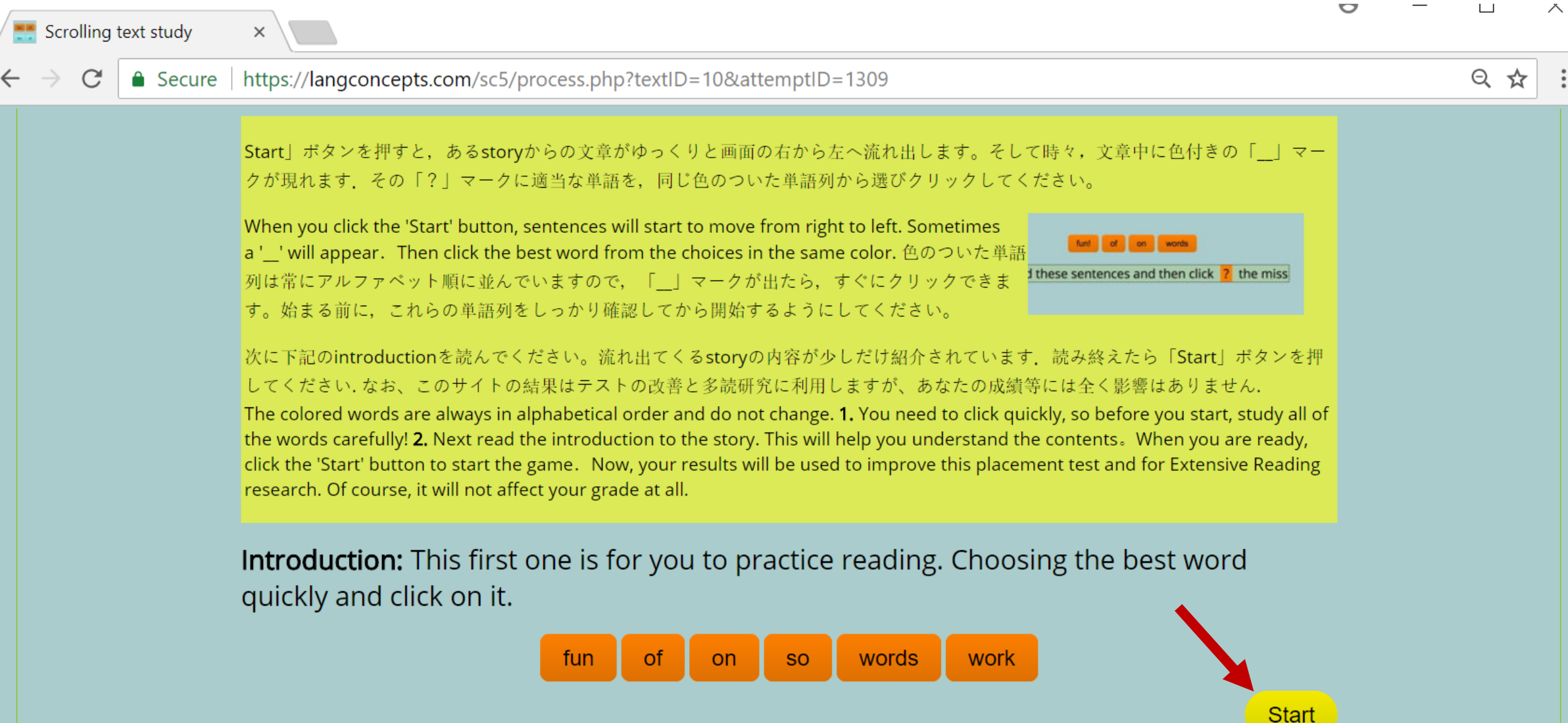

The test is a "rolling cloze" test. The student has to click on the words that they think best complete the blank.

There is a practice round and five test rounds. The entire test takes about 10 minutes. They can take a short break between test rounds, but if they do not complete the whole test or leave the browser, their results will not be recorded.

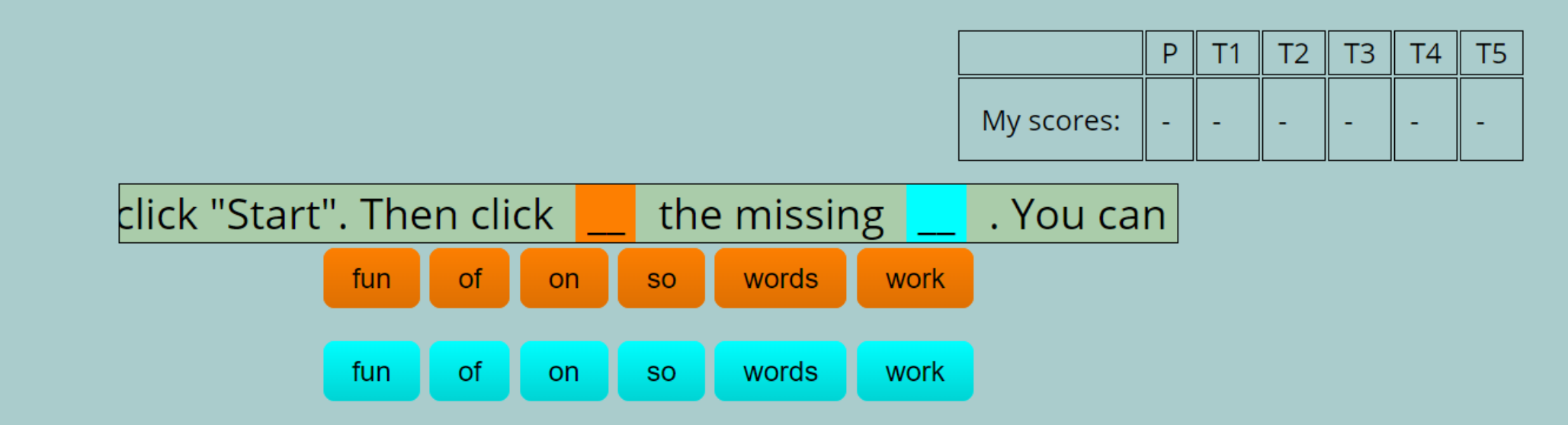

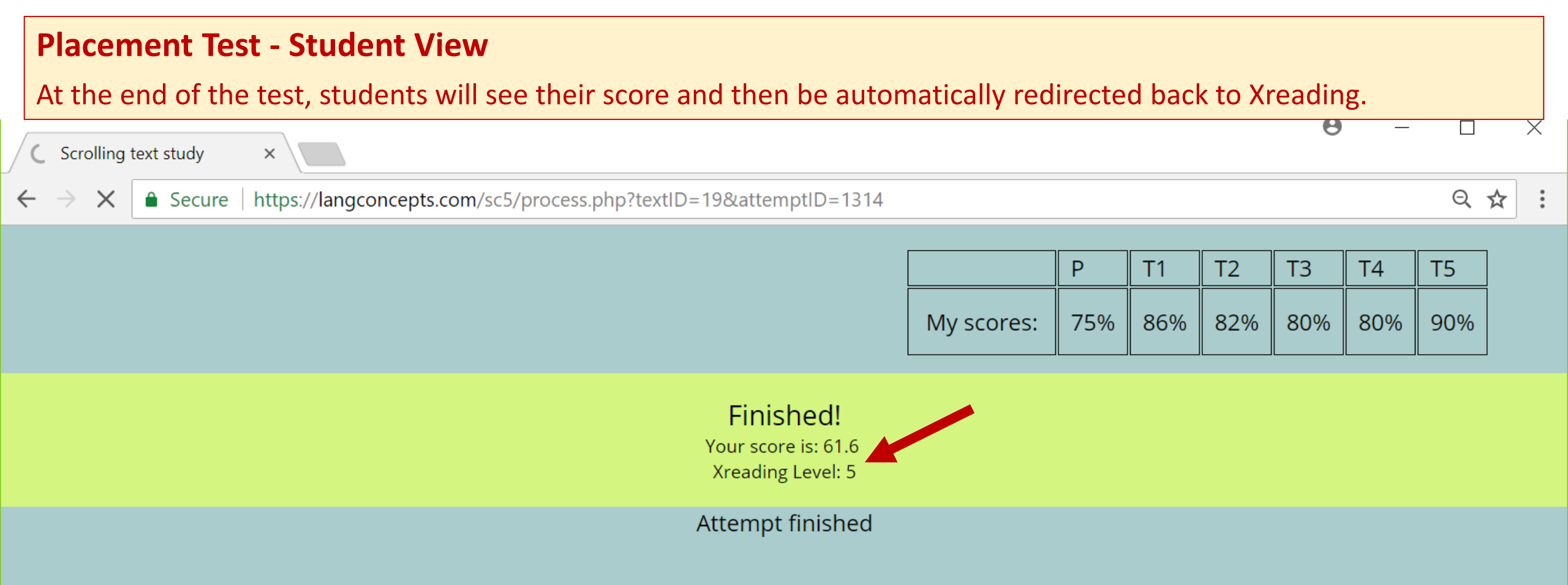

Their Reading Level will appear on their homepage, along with their progress and the amount of words they need to reach the next level, "Goal".

| Email: info@xre | ading.com |         |             |            |                | My Account / Contact / 🛒 English 🚽 |
|-----------------|-----------|---------|-------------|------------|----------------|------------------------------------|
| xreadi          | ng.com    |         |             |            |                | Welcome fake4 fake4                |
| Home            | My Books  | Classes | Assignments | My Account | About Xreading |                                    |
|                 |           |         |             |            |                |                                    |

#### Home

| You have no recent books. Go to your Assignments and choose one. |                |            |           |              |               |                             |       |  |  |  |  |
|------------------------------------------------------------------|----------------|------------|-----------|--------------|---------------|-----------------------------|-------|--|--|--|--|
| Status & Ra                                                      | atus & Ranking |            |           |              |               |                             |       |  |  |  |  |
| Added Books                                                      | Passed Books   | Words Read | Read Time | Quiz Average | Reading Level | Level Progress(read/needed) | Goal  |  |  |  |  |
| 0                                                                | 0              | 0          | 00:00:00  |              | 5             | 0 / 45000                   | 45000 |  |  |  |  |
| 4                                                                |                |            |           |              |               |                             | •     |  |  |  |  |

#### Active Assignments See all Assignments

| Assignment                                       | Restrict Library | Restrict Reader | Message | Checked Out | Completed Books | Avg Quiz Score |
|--------------------------------------------------|------------------|-----------------|---------|-------------|-----------------|----------------|
| Extensive Reading 4<br>FOP Class<br>Dec 31, 2019 | No               | No              |         |             |                 | No Quiz        |

## **Xreading Levels -** This table shows Xreading Levels, equivalent Mreader Levels, and books at those levels.

| Xre      | eading Level<br>(Headwords) | Mreader<br>Level | Books |                                                                                                    | Seri                                                                   | ies/Level/Titles                                                               |                                                                                |
|----------|-----------------------------|------------------|-------|----------------------------------------------------------------------------------------------------|------------------------------------------------------------------------|--------------------------------------------------------------------------------|--------------------------------------------------------------------------------|
|          | <b>1</b><br>(51-100)        | S                | 79    | Oxford Reading Tree Levels 3-5 (42)<br>Cengage Foundations Level 1 (6)                                       | Cengage Foundations Level 2 (6                                         | ELI Young Readers Stage 1 (6)                                                  | Waochi Picture Books (19)                                                      |
| eginner  | <b>2</b><br>(101-200)       | 1                | 55    | Oxford Reading Tree Levels 6-7 (27)<br>Cengage Page Turners Level 1 (5)                                      | Cengage Foundations Level 3 (6)<br>Cengage Foundations Level 4 (6)     | ELI Young Readers Stage 2 (5)                                                  | MPI Building Blocks 4 (6)                                                      |
| ā        | <b>3</b><br>(201-300)       | 2                | 89    | Oxford Reading Tree Levels 8-9 (16)<br>Cengage Foundations Levels 5-6 (12)<br>Cambridge Readers Starter (11) | Macmillan Readers Level 1 (10)<br>Oxford Bookworms Starter (14)        | Cengage Page Turners Level 2 (5)<br>ELI Young Readers Stage 3 (5)              | MPI Building Blocks 5 (6)<br>Atama-ii (10)                                     |
| ~        | <b>4</b><br>(301-400)       | 3                | 70    | Cengage Foundations Level 7 (6)<br>Cambridge Readers Level 1 (12)                                            | Oxford Bookworms Stage 1 (20)<br>MPI Building Blocks 6 (6)ELI Young    | Readers Stage 4 (7)<br>Cengage Page Turners Level 3 (5)                        | Helblin Readers Level 1 (10)<br>Garnet Oracle Readers Level 1 (4)              |
| lementar | <b>5</b><br>(401-600)       | 4                | 67    | Macmillan Readers Level 2 (32)<br>Cengage Page Turners Levels 4 (5)                                          | MPI Building Blocks 7 and 8 (12)<br>Helblin Readers Level 2 (13)       | ELI Teen Readers Stage 1 (3)                                                   | ELI Young Adult Readers Stage 1 (2)                                            |
| u        | <b>6</b><br>(601-800)       | 5                | 81    | Cambridge Readers Level 2 (14)<br>Oxford Bookworms Stage 2 (22)                                              | Cengage Page Turners Level 5 (4)<br>Cengage Footprints 800 Level (15)  | MPI Building Blocks 9 (6)<br>ELI Teen /Young Adult Readers St 2 (2)            | Garnet Oracle Readers Level 2 (4)<br>Seed World History Readers Level 1 (10)   |
| ate      | <b>7</b><br>(801-1000)      | 6                | 60    | Oxford Bookworms Stage 3 (8)<br>Cengage Page Turners Level 6 (4)                                             | Helbling Readers Level 3 (10)<br>Cengage Footprints 1000 Level (15)    | Garnet Oracle Readers Level 3 (4)<br>ELI Teen Readers Stage 3 (4)              | ELI Young Adult Readers Stage 3 (4)<br>Seed World History Readers Level 2 (10) |
| rmedi    | <b>8</b><br>(1001-1250)     | 7                | 37    | Macmillan Readers Level 3 (20)                                                                               | Cengage Page Turners Level 7 (3)                                       | Garnet Oracle Readers Level 4 (4)                                              | Seed World History Readers Level 3 (10)                                        |
| Inte     | <b>9</b><br>(1251-1500)     | 7                | 85    | Cambridge Readers Level 3 (15)<br>Macmillan Readers Level 4 (20)                                             | Oxford Bookworms Stage 4 (6)<br>Cengage Page Turners Level 8 (4)       | Cengage Footprints 1300 Level (15)<br>Helbling Readers Level 4 (15)            | Seed World History Readers Level 4 (10)                                        |
| mediate  | <b>10</b><br>(1501-1800)    | 7                | 55    | Macmillan Readers Level 5 (22)<br>Oxford Bookworms Stage 5 (1)                                               | Cengage Page Turners Level 9 (3)<br>Cengage Footprints 1600 Level (15) | Helbling Readers Level 5 (10)<br>ELI Young Adult Readers Stage 4 (4)           |                                                                                |
| er Inter | <b>11</b><br>(1801-2100)    | 8                | 38    | Cambridge Readers Level 4 (14)                                                                               | Cengage Page Turners Level 10 (4)                                      | Cengage Footprints 1900 Level (10)                                             | Seed World History Readers Level 5 (10)                                        |
| Uppe     | <b>12</b><br>(2101-2400)    | 8                | 27    | Macmillan Readers Level 6 (13)                                                                               | Cengage Page Turners Level 11 (4)                                      | Cengage Footprints 2200 Level (10)                                             |                                                                                |
| vanced   | <b>13</b><br>(2401-3000)    | 8                | 50    | Cambridge Readers Level 5 (13)<br>Oxford Bookworms Stage 6 (2)                                               | Cengage Footprints 2600/3000 (20)<br>Cengage Page Turners Level 12 (3) | ELI Young Adult Readers Level 5 (2)<br>Seed World History Readers Level 6 (10) |                                                                                |
| Ad       | <b>14</b><br>(3001-3600)    | 9                | 11    | Cambridge Readers Level 6 (11)                                                                               |                                                                        |                                                                                | Xreading Library as of Jan 1, 2018                                             |